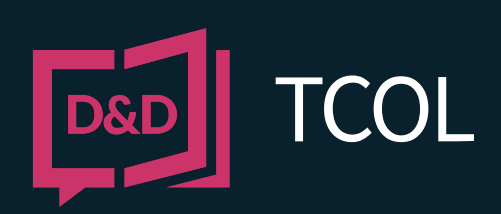

# **ONLINE USER'S GUIDE** VERSION 1.1

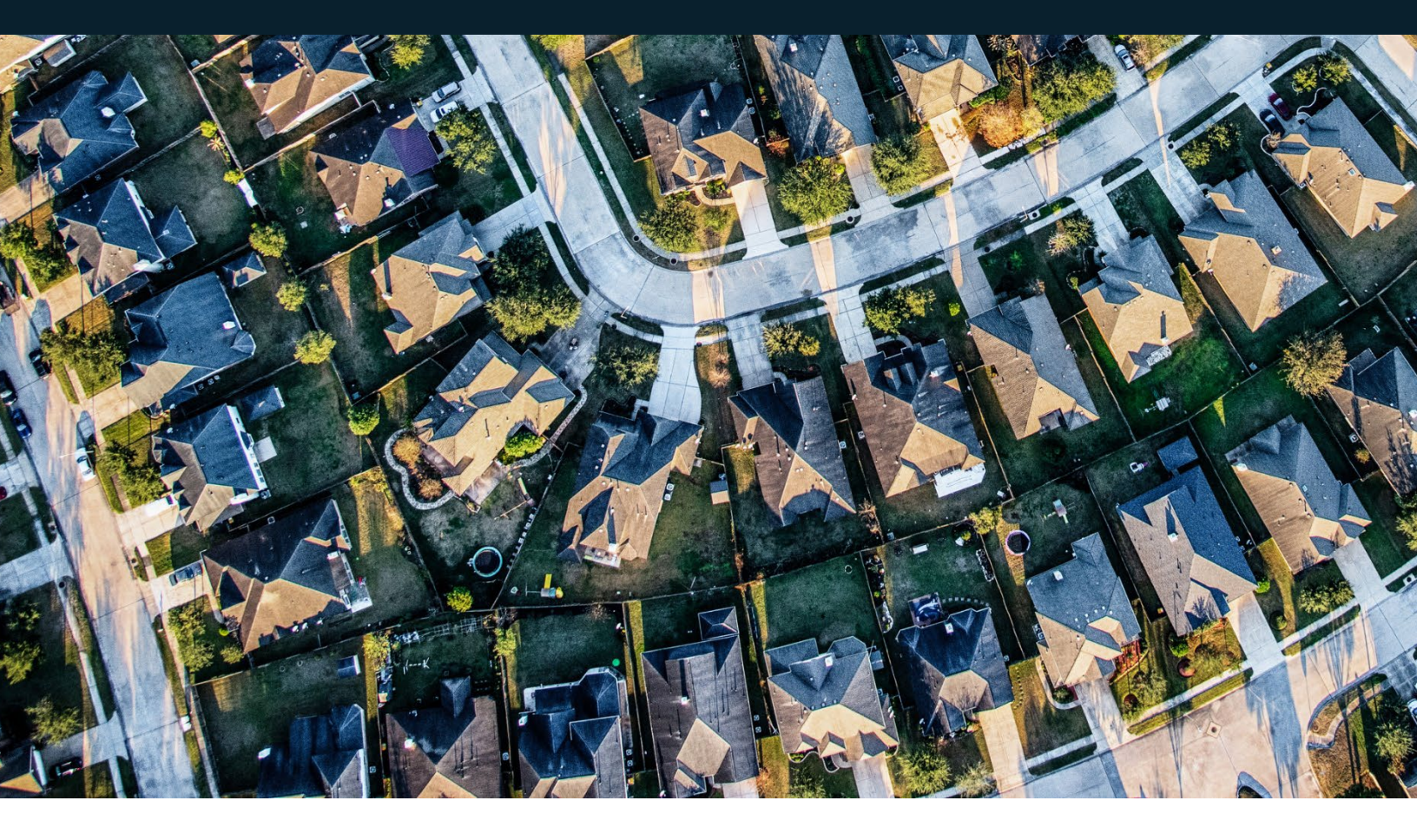

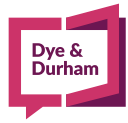

dyedurham.ca

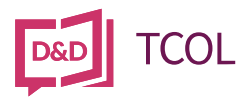

# Copyright

© Copyright 2015 Dye & Durham Corporation

This copyright document is intended for the use of Tax Certificates Online (TCOL). Subscribers and their employees only in the performance of functions related to and for the use of the eStrataHub system, in accordance with the Terms and Conditions of Agreement entered into between the Subscriber and Dye & Durham Corporation.

Dye & Durham Corporation grants consent to Subscribers and their employees the right to photocopy, reproduce or store in electronic medium this user's guide **provided that** the copying is consistent with the intended use of the document. No part of the user's guide may be distributed either free of charge or for commercial purposes (e.g., sale, rent, trade, posting on Internet or on electronic bulletin boards) without the prior consent of Access Point Information Canada Ltd.

*General Questions Telephone Numbers:* Phone: 1-877-953-8253 or 250-953-8253 Email: <u>eStrataHubAdmin@estratahub.com</u>

Access Point Information Canada Mailing Address: Access Point Information Canada Ltd. Suite E400, 4000 Seymour Place Victoria, B.C., Canada V8X 5J8

Access Point Information Canada Web Site www.apicanada.com

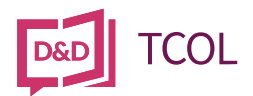

# Contents

| 1.  | Typographic Conventions             | . 4 |
|-----|-------------------------------------|-----|
| 2.  | Introduction                        | . 5 |
| 3.  | Reference Field                     | . 6 |
| 4.  | Search for a Tax Certificate        | . 7 |
| 5.  | Alternate Search (British Columbia) | 10  |
| 6.  | Search Methods (Ontario)            | 11  |
| 7.  | Search Methods (Alberta)            | 13  |
| 8.  | Your Receipt                        | 14  |
| 9.  | Purchase History                    | 15  |
| 10. | Unsuccessful Searches               | 16  |

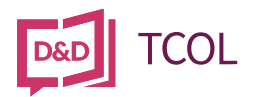

# 1. Typographic Conventions

Typographic conventions are used with the following meanings:

Screen names and field names are capitalized. For example: In the Transaction screen, move to the Search field.

Buttons and other "clickable" items appear in bold. For example: Click Submit.

Required input (that you enter exactly as shown) appears in Courier font. For example: Type: APICANADA.COM

Variable input (that you provide) appears in italic Courier font. For example: Type your *Password* 

System messages (and other screen output) appear in bold Courier font. For example:

#### PASSWORD CHANGE COMPLETED

Tips, Notes, Important Notes, Cautions, and Warnings appear as shown below

## Тір

A way to make your work easier.

## Note

Further information about the current subject.

## Important

An emphatic note about the current subject.

## Caution

An important point that could prevent an inconvenience.

## Warning

An important point that could prevent a financial loss, or loss of data.

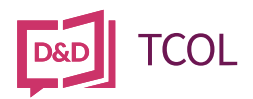

# 2. Introduction

Tax Certificates Online (TCOL) service provides customers with access to the tax certificate from a variety of cities, towns, villages, and properties in rural areas of British Columbia.

In addition to British Columbia, the service extends to other provinces such as Alberta.

TCOL is available through two distribution channels – the Access Point web site at <u>www.apicanada.com</u> and the myLTSA web site at <u>https://apps.ltsa.ca/iam/login</u>

Tax certificates retrieved through the Access Point web site are paid for with a credit card and certificates retrieved through myLTSA are paid for with a myLTSA deposit account.

Customers are required to register for an account to make use of the services. Registration with Access Point just takes a few minutes and registration with myLTSA can take a few days.

TCOL is also available through ProSuite and eConveyance. Ordering your tax certificates through ProSuite or eConveyance is an easy-to-use integration which simplifies the tax certificate ordering process with the added benefit of having data from the tax certificate populate into specific areas of your conveyancing program which helps to reduce human error and unnecessary keystrokes.

To search for a tax certificate, customers must have a registration number attached to the property. Registration numbers such as the British Columbia Property Identification (PID) number, Roll Number, Manufactured Home Number, the Alberta Land Identification Number Code (LINC) and in Ontario Roll Numbers can be used in TCOL to locate the tax certificate.

In British Columbia, TCOL can automatically locate the certificate by PID using information from the BC Land Title and Survey Authority and the BC Assessment Authority.

In other provinces, customers must select the appropriate city to search.

When the search is complete, both the certificate and its accompanying receipt are delivered as a PDF file.

TCOL also provides a historical record of previous searches.

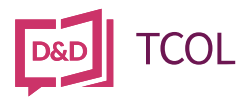

# 3. Reference Field

The 15-character Reference field allows you to add a reference to each of your transactions. For example, you might enter your customer name or your file number.

 Reference (?)
 Select Province

 British Columbia
 ~

Figure 1: Reference field.

The Reference field will appear on the receipt for your search.

| Payment Details                                                                                                    |                                                                                                    |  |  |  |  |  |
|----------------------------------------------------------------------------------------------------|----------------------------------------------------------------------------------------------------|--|--|--|--|--|
| APIC Account: jodean@doprocess.com<br>Transaction Type: PAYMENT<br>Payment Method: Credit Card - ******4242<br>Card Type: Visa<br>Order ID: 0000026741<br>Response Code Msg: 027 - APPROVED * =<br>Reference Number: 660194100016500330<br>Auth Code: 420957 | Customer Reference:<br>1235<br>Billing Date: April 04, 2022<br>Billing Time: 08:36:14<br>Order Number: 26741 |  |  |  |  |  |

*Figure 2: Reference field on TCOL receipt.* 

If you pass the cost of tax certificates to your clients, this may help you with your office accounting.

There is no charge for using the Reference field. If you don't use it, the Reference field on your TCOL statement will be blank.

To use the reference tag, click in the Reference field before you start your search. Type any combination of numbers or letters (up to 15).

If you don't need to use a reference tag, just leave the field blank.

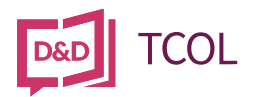

# 4. Search for a Tax Certificate

There are a few ways to search for a Tax Certificate:

- 1. If you know the property's BC PID number, try the PID Search tab first. This searches all municipalities in BC.
- 2. If searching by PID number doesn't work, you can try the Alternate Search tab. Here, you can search by PID in a particular BC municipality, or search by Manufactured Home (MH) Number, or search by Roll (Folio) Number. See Alternate Search on page 9.

| Order Tax Certific                                                                                                    | ates                                                     |                                                         |                  |
|----------------------------------------------------------------------------------------------------|----------------------------------------------------------|---------------------------------------------------------|------------------|
| Help Menu<br>Click on a help link at any time for online<br>assistance:<br>\$ Get Certificate Help<br>Q. How to Find a Parcel ID<br>\$ Pricing Details<br>Contact a TCOL<br>Representative | Reference ()<br>PID Search Alternate Search<br>Enter PID | Select Province<br>British Columbia<br>British Columbia |                  |
| 1-877-953-8253                                                                                                    | _                                                        |                                                         | V3.3.70-SNAPSHOT |

Figure 3: Select region for TCOL search.

## Note

To retrieve a tax certificate from other regions or Provinces, you must use the APIC website, <u>www.apicanada.com</u>

The default search method is the PID Search tab. For BC properties, this method automatically determines the correct municipality to conduct the search.

| Order Tax Certificates                                                                                      |                             |                                     |   |                   |  |  |
|----------------------------------------------------------------------------------------------------|-----------------------------|-------------------------------------|---|-------------------|--|--|
| Help Menu<br>Click on a help link at any time for online<br>assistance                                      | Reference 🕑                 | Select Province<br>British Columbia | • |                   |  |  |
| <ul> <li>\$ Get Certificate Help</li> <li>\$ How to Find a Parcel ID</li> <li>\$ Pricing Details</li> </ul> | PID Search Alternate Search | Purchase History                    |   |                   |  |  |
| Contact a TCOL<br>Representative<br>1-877-953-8253                                                          | Search                      |                                     |   | V2 2 70. SNADSUAT |  |  |

Figure 4: Standard PID search in British Columbia

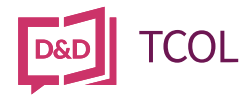

Enter the property's 9-digit Property Identification number (PID) and then click Search.

| Purchase Authorization                                   |                                    |                                         |              |          |  |  |
|----------------------------------------------------------|------------------------------------|-----------------------------------------|--------------|----------|--|--|
| Help Menu<br>Click on a help link at any time for online | PID 001-001-001 was found in Bu    | PID 001-001 was found in Burnaby, City. |              |          |  |  |
| S Get Certificate Help                                   | Purchase Order Number:<br>29489    | <b>PID:</b> 001-001-001                 | Reference:   |          |  |  |
| S Pricing Details                                        | Item Price                         |                                         |              |          |  |  |
| •                                                        | Fee                                |                                         |              | \$ 75.00 |  |  |
| Contact a TCOL                                           | Applicable Tax                     |                                         |              | \$ 1.50  |  |  |
| Representative<br>1-877-953-8253                         | Total                              |                                         |              | \$ 76.50 |  |  |
| Authorize Purchase Cancel                                |                                    |                                         |              |          |  |  |
|                                                          | NOTE: By clicking "Authorize Purch | ase" you acknowledge that All Sales     | s Are Final. |          |  |  |

*Figure 5: Payment confirmation screen* 

The TCOL system will determine the city issuing the tax certificate and display the total price of the certificate. To complete the purchase of the tax certificate, click **Authorize Purchase**.

| Mandatory fields marked by *                                                                                                    |
|----------------------------------------------------------------------------------------------------|
| Cardholder Details                                                                                                    |
| Enter your card's billing address without any special characters.                                                                                                    |
| Postal/Zip Code*:                                                                                                    |
| Payment Details                                                                                                    |
| Transaction Amount: \$ 51.50 (CAD)                                                                                                    |
| Order ID: 16490872389472179790                                                                                                    |
| Please complete the following details exactly as they appear on your card.<br>Do not put spaces or hyphens in the card number.                                                                                                    |
| Cardholder Name*: First Name                                                                                                    |
| Card Number*: 1234567812345678                                                                                                    |
| Expiry Date (MMYY)*: 0128                                                                                                    |
| Card Security Code*: 123                                                                                                    |
| Click 'Process Transaction' to charge your card. Only click the button once. Using the 'Back','Refresh' or 'Cancel'<br>button after you press the 'Process Transaction' button will not stop the transaction from being processed and<br>may result in a double charge. |
| Process Transaction Cancel Transaction                                                                                                    |

Figure 6: Credit card payment screen

If you are using the APIC web site to conduct your TCOL search, you will be asked to provide your credit card information. Enter your credit card information and click **Process Transaction** to retrieve the tax certificate.

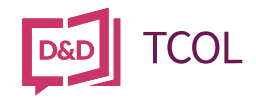

| lick on a help link at any time for online ssistance: | 街 Your Purcha                                                                                                    | ase                                                                                                    |                                                                                                    |                                                                                                    |                                                                                                    |
|-------------------------------------------------------|----------------------------------------------------------------------------------------------------|----------------------------------------------------------------------------------------------------|----------------------------------------------------------------------------------------------------|----------------------------------------------------------------------------------------------------|----------------------------------------------------------------------------------------------------|
| Get Certificate Help                                  |                                                                                                    |                                                                                                    |                                                                                                    |                                                                                                    |                                                                                                    |
| A How to Find a Parcel ID                             | Customer Reference: 😌                                                                                                    | Region:                                                                                                    |                                                                                                    | Search Parameters:                                                                                                    | :                                                                                                    |
| Pricing Details                                       |                                                                                                    | brush columbia                                                                                                    |                                                                                                    | 001-001-001                                                                                                    |                                                                                                    |
| ontact a TCOL<br>epresentative                        |                                                                                                    |                                                                                                    | م                                                                                                    | Start a Tax Certificate                                                                                                    | Search                                                                                                    |
| 877-953-8253                                          | TSOL PAY WIT                                                                                                    | H A CREDIT CARD                                                                                                    |                                                                                                    | 🖢 Download Tax Certif                                                                                                    | ficate                                                                                                    |
|                                                       |                                                                                                    | CLICK HERE                                                                                                    |                                                                                                    |                                                                                                    | ceipt                                                                                                    |
|                                                       |                                                                                                    |                                                                                                    |                                                                                                    | <b>Q</b> View Search Histo                                                                                                    | ory '                                                                                                    |
|                                                       | PID_001-001-001_BurnabyCity_                                                                                                    | _BC.pdf                                                                                                    |                                                                                                    | Tel. (6)                                                                                                    | 94 204 2250                                                                                                    |
|                                                       | Triadenational                                                                                                    | PROPERTY TAX C<br>Printed: Aug<br>Number: 3319                                                                                                    | ERTIFICATE<br>22, 2022<br>91                                                                                                    | Email: tax(<br>Email: tax)<br>Juri                                                                                                    | @burnaby.ca                                                                                                    |
|                                                       | This statement is issued in accordance in accordance in the section of For APIC                                                                                                    | PROPERTY TAX C<br>Printed: Aug<br>Number: 3315<br>ce with section 249 of the Community Charter<br>foes not subject the municipality to damages.                                                                                                    | ERTIFICATE<br>22, 2022<br>91<br>- Certificate of Outstanding<br>THIS PROPERTY MAY BE                                                                                                    | Ter. (or<br>Email: tax(<br>Juri<br>Taxes. Under 249(3), an error in<br>SUBJECT TO OTHER CHARGE                                                                                                    | @burnaby.ca<br>isdiction: 301<br>a statement or<br>ES OR FEES.                                                                                                    |
|                                                       | This statement is issued in accordan<br>certificate given under this section o<br>For APIC                                                                                                    | PROPERTY TAX C<br>Printed: Aug<br>Number: 3316<br>ce with section 249 of the Community Charler<br>toes not subject the municipality to damages.<br>Folioc<br>Pid:                                                                                                    | ERTIFICATE<br>22, 2022<br>91<br>- Certificate of Outstanding<br>THIS PROPERTY MAY BE<br>1<br>1<br>1 1290-5622-0000<br>0 01-001-001                                                                                                    | Terr. (or<br>Email: tax)<br>Juri<br>Taxes. Under 249(3); an error in<br>SUBJECT TO OTHER CHARGO<br>Property<br>LTO No.: CA9949623<br>MHR No.:                                                                                                    | (a) 254-7550<br>@burnaby.ca<br>isdiction: 301<br>a statement or<br>ES OR FEES.                                                                                                    |
|                                                       | This statement is issued in accordance in the section of For APIC                                                                                                    | PROPERTY TAX C<br>Printed: Aug<br>Number: 3315<br>ce with section 249 of the Community Charter<br>foes not subject the municipality to damages.<br>Folioc<br>Pid:<br>Civite<br>Legal:                                                                                                    | ERTIFICATE           22, 2022           31           - Certificate of Outstanding<br>THIS PROPERTY MAY BE           1           1           1           1           1           1           1           1           1           1           1           1           1           1           1           1           1           1           1           1           1           1           1           1           1           1           1           1           1           1           1           1           1           1           1           1           1           1           1           1           1           1           1           1           1           1           1           1                                                                                                    | Taxes. Under 249(3), an error in<br>SUBJECT TO OTHER CHARGE<br>Property<br>LTO No.: CA9949623<br>MHR No.:<br>NWS27, DISTRICT LOT 125, G<br>DISTRICT, 99201220 TOGETHE<br>MON PROPERTY IN PROPOR<br>THE STRATA LOT AS SHOW<br>TE                                                                                                    | ROUP 1. NEW<br>ER WITH AN<br>THOM TO THE<br>N ON FORM 1                                                                                                    |
|                                                       | This statement is issued in accordance certificate given under this section of For APIC                                                                                                    | Folice<br>Property TAX C<br>Printed: Aug<br>Number: 3316<br>ce with section 249 of the Community Charter<br>toes not subject the municipality to damages.<br>Folice<br>Pide<br>Chrice<br>Legal:<br>Status:<br>2022 Asses                                                                                                    | ERTIFICATE<br>22, 2022<br>91<br>- Certificate of Outstanding<br>THIS PROPERTY MAY BE<br>1<br>1 290-5622-0000<br>1 01-01-001<br>1 5522 BROADWAY<br>1 5522 BROADWAY<br>1 5522 BROADWAY<br>1 5574 JUNE 10 TI 3, PLAN<br>1 MTEPRETIN THE COM<br>UNIT ENTITLEMENT OF<br>OR V, AS APPROPRIAT<br>ACTIVE<br>BIMENTS                                                                                                    | Tel. (of<br>Email: tax)<br>Juri<br>Taxes. Under 249(3), an error in<br>SUBJECT TO OTHER CHARGI<br>Property<br>LTO No.: CA9949623<br>MHR No.:<br>NWS27. DISTRICT LOT 125, G<br>DISTRICT, 99201220 TOGETHI<br>MON PROPERTY IN PROPOR<br>THE STRATA LOT AS SHOWN<br>FE                                                                                                    | ROUP 1. NEW<br>ER WITH AN<br>TOO FORM 1                                                                                                    |
|                                                       | This statement is issued in accordance that is a section of For APIC                                                                                                    | PROPERTY TAX C<br>Printed: Aug<br>Number: 3315<br>ce with section 249 of the Community Charter<br>foces not subject the municipality to damages.<br>Folio:<br>Pidi<br>Civic:<br>Legal:<br>Status:<br>2022 Asses<br>Value Type<br>GROSS<br>EVENUT                                                                                                    | ERTIFICATE<br>22,2022<br>31<br>- Certificate of Outstanding<br>THIS PROPERTY MAY BE<br>1<br>1<br>1<br>1<br>1<br>1<br>1<br>1<br>1<br>1<br>1<br>1<br>1                                                                                                    | Ter. (or<br>Email: tax)<br>Juri<br>SUBJECT TO OTHER CHARGE<br>Property<br>LTO No.: CA9949623<br>MHR No.:<br>NVIS27. DISTRICT LOT 125, G<br>DISTRICT, 99201220 TOGETHE<br>MON PROPERTY IN PROPOR<br>THE STRATA LOT AS SHOW<br>E<br>Improvements<br>23,800<br>0                                                                                                    | ROUP 1, NEW<br>ROUP 1, NEW<br>ROUP 1 |
|                                                       | This statement is issued in accordance that certificate given under this section of For APIC                                                                                                    | PROPERTY TAX C<br>Printed: Aug<br>Number: 3315<br>ce with section 249 of the Community Charter<br>foes not subject the municipality to damages.<br>Folioc<br>Pidit<br>Civited:<br>Legal:<br>Status:<br>2022 Asses<br>Value Type<br>GROSS<br>EXEMPT<br>NET                                                                                                    | Image: Second Second | I eff. (or<br>Email: tax)<br>Juri<br>Taxes. Under 249(3), an error in<br>SUBJECT TO OTHER CHARGE<br>Property<br>LTO No.: CA9949623<br>MHR No.:<br>NWS27, DISTRICT LOT 125, G<br>DISTRICT, 920/1220 TOGETHE<br>MON PROPERTY IN PROPOR<br>THE STRATA LOT AS SHOWN<br>TE<br>Improvements<br>23,800<br>0<br>23,800                                                                                                    | Constant of the second second se                                                                                                    |
|                                                       | This statement is issued in accordance infrate given under this section of For APIC Value Set Assessment Class GENERAL Residential GENERAL Residential GENERAL Residential 2022 Levies, Grants, Deformational Total Levy 1, Total Levy 1, Total  | PROPERTY TAX C<br>Printed: Aug<br>Number: 3315<br>ce with section 249 of the Community Charter<br>foes not subject the municipality to damages.<br>Folio:<br>Pidio:<br>Pidi:<br>Pidio:<br>Pidio:<br>Pidi | Lend         400,000           Art Avg 22, 2022         91           - Certificate of Outstanding<br>THIS PROPERTY MAY BE<br>001-001 NOT 1001         1           1: 1290-5622-0000         1           1: 001-001 HOT 1001         1           5522 BROADWAY         1           STRATA LOT 13, PLAN<br>WESTMINSTER LAND 0<br>O RV, AS APPROPRIAT<br>ACTIVE         Land<br>405,000           Maments         Land<br>405,000           Art Avg 22, 2022         0.00<br>0.00                                                                                                    | I ef. (or<br>Email: tax)<br>Juri<br>Taxes. Under 249(3), an error in<br>SUBJECT TO OTHER CHARGI<br>Property<br>LTO No.: CA9949623<br>MHR No.:<br>NWS27, DISTRICT LOT 125, G<br>DISTRICT, 9902120 TOGETH<br>MON PROPERTY IN PROPOR<br>THE STRATA LOT AS SHOWN<br>TE<br>Improvements<br>23,000<br>023,000<br>2023 Instalments<br>Payments Made                                                                                                    | ROUP 1, NEW<br>ES OR FEES.<br>BOUP 1, NEW<br>ER WITH AN<br>TION TO THE<br>N ON FORM 1<br>Total<br>428,800<br>0<br>428,800<br>0<br>0,000                                                                                                    |
|                                                       | This statement is issued in accordance that a given under this section of For APIC Value Set Assessment Class GENERAL Residential GENERAL Residential GENERAL Residential 2022 Levise, Grants, Deferrals Total Levy 1, Grant Available S and over Under 65                                                                                                    | PROPERTY TAX C<br>Printed: Aug<br>Number: 3315<br>ce with section 249 of the Community Charter<br>foces not subject the municipality to damages.<br>Folio:<br>Pid:<br>Civic:<br>Legal:<br>Status:<br>Value Type<br>GROSS<br>EXEMPT<br>NET<br>Property Taxes Owing As /<br>Z29.65<br>Delinquent (2020)<br>Amaras (2021)<br>845.00<br>Interest to Aug 22, 2022<br>S70.00<br>Current (2020)                                                                                                    | RNAD T           RETIFICATE           22,2022           91           - Certificate of Outstanding<br>THIS PROPERTY MAY BE           : 1290-5622-0000           : 01-001-001           : 5622 BROADWAY           : STRATA LOT 13, PLAN<br>WESTMINSTER LAND C           : NTERESTIN THE COM<br>UNIT ENTITLEMENT OF<br>OR V, AS APRROPRIAT           : ACTIVE           isments           Land<br>405,000           . 405,000           . 405,000           . 0.00           . 0.00           . 0.00           . 0.00                                                                                                    | Taxes. Under 249(3), an error in<br>SUBJECT TO OTHER CHARGE<br>Property<br>LTO No.: CA9949823<br>MHR No.:<br>NWIS27. DISTRICT LOT 125, G<br>NOAT PROPERTY IN PROPOR<br>THE STRATA LOT AS SHOW<br>E<br>Improvements<br>23,800<br>2023 Instalments<br>Payments Made<br>Interest Band<br>Automets<br>Balance as at                                                                                                    | ROUP 1, NEW<br>BUTTABY Ca<br>isdiction: 301<br>a statement or<br>ES OR FEES.<br>ROUP 1, NEW<br>ER WITH AN<br>TOTAL<br>A 28,800<br>0<br>428,800<br>0.00<br>0.00<br>0.00                                                                                                    |
|                                                       | This statement is issued in accordance that e given under this section of For APIC           Value Set         Assessment Class           GENERAL         Residential           GENERAL         Residential           DEVENT         1,           GENERAL         Residential           GENERAL         Residential           GENERAL         Residential           GENERAL         Residential           GENERAL         Residential           GENERAL         Residential           GENERAL         Residential                                                                                                    | PROPERTY TAXC<br>Property TAXC<br>Printed: Aug<br>Number: 3315<br>ce with section 249 of the Community Charter<br>fores not subject the municipality to damages.<br>Folioc<br>Pid:<br>Civite:<br>Legal:<br>Status:<br>2022 Asses<br>Value Type<br>GROSS<br>EXEMPT<br>NET<br>Property Taxes Owing As J<br>229.65<br>Delinquent (2020)<br>Ameais (2021)<br>B45.00<br>Interest to Aug 22, 2022<br>570.00<br>Penalties<br>0.00<br>Total Taxes Owing                                                                                                    | Image: Second Second | I eff. (or<br>Email: tax)<br>Juri<br>Taxes. Under 249(3), an error in<br>SUBJECT TO OTHER CHARGE<br>Property<br>LTO No.: CA9949623<br>MHR No.:<br>NWS27, DISTRICT LOT 125, GI<br>DISTRICT, 920/1220 TOGETHIN<br>MON PROPERTY IN PROPOR<br>THE STRATA LOT AS SHOW<br>TE<br>Improvements<br>23,800<br>23,800<br>2023 Instalments<br>Payments Made<br>Inferent Earned<br>Adjustments<br>Balance as at<br>Aug 22, 2022                                                       | 04) 294-7350<br>@burnaby.ca<br>isdiction: 301<br>xa statement or<br>ES OR FEES.<br>ROUP 1, NEW<br>ER WITH AN<br>TION TO THE<br>N ON FORM 1<br>Total<br>428,800<br>0<br>428,800<br>0<br>0.00<br>0.00<br>0.00                                                                                                    |
|                                                       | This statement is issued in accordance that a given under this section of For APIC           Value Set         Assessment Class           GENERAL         Residential           GENERAL         Residential           GENERAL         Residential           GENERAL         Residential           GENERAL         Residential           GENERAL         Residential           GENERAL         Residential           2022 Levies, Grants, Deferrals         1,<br>Grant Available           Genered         Under 65           Grant Claimed         Deterred           Utilly Chargee         Utilly Chargee                                                                                                    | PROPERTY TAXO<br>Printed: Aug<br>humber: 3316<br>ce with section 249 of the Community Charler<br>foces not subject the municipality to damage.<br>Folice<br>Pid:<br>Charler<br>Status:<br>2022 Asses<br>Value Type<br>GROSS<br>EXEMPT<br>Value Type<br>GROSS<br>EXEMPT<br>NET<br>Property Taxes Owing As /<br>229.65<br>Delinquent (2020)<br>Ameas: Dollar 22, 2022<br>S70.00<br>Current (2022)<br>670.00<br>Penalties<br>0.00<br>Total Taxes Owing                                                                                                    | Certificate of Outstanding<br>THIS PROPERTY MAY BE           1           - Certificate of Outstanding<br>THIS PROPERTY MAY BE           1           1           1           1           1           1           1           1           1           1           1           1           1           1           1           1           1           1           1           1           1           1           1           1           1           1           1           1           1           1           1           1           1           1           1           1           1           1           1           1           1           1           1           1           1           1           1           1                                                                                                    | I eff. (or<br>Email: tax)<br>Juri<br>SUBJECT TO OTHER CHARGE<br>VISUBJECT TO OTHER CHARGE<br>VISUBJECT TO OTHER CHARGE<br>UTO No.: CA9949623<br>MHR No.:<br>NVV527, DISTRICT, 92001220 TOGETHE<br>NOVE PROPERTY IN PROPOR<br>THE STRATA LOT AS SHOWN<br>E<br>Improvements<br>23,800<br>23,800<br>2023 Instants<br>2020 Instants<br>Payments Made<br>Infects Earned<br>Adjustments<br>Balance as at<br>Aug 22, 2022                                                       | ROUP 1, NEW<br>EX WITH AN<br>TION TO THE<br>EX WITH AN<br>TION TO THE<br>N ON FORM 1<br>Total<br>428,800<br>0<br>428,800<br>0.00<br>0.00<br>0.00<br>0.00                                                                                                    |
|                                                       | This statement is issued in accordance intrate given under this section of For APIC Value Set Assessment Class GENERAL Residential GENERAL Residential GENERAL Residential GENERAL Residential CENERAL Residential CENERAL Residential CENERAL Residential GENERAL Residential GENERAL RESIDENTIAL RESIDENTIAL | PROPERTY TAX C<br>Printed: Aug<br>Number: 3315<br>ce with section 249 of the Community Charter<br>fores not subject the municipality to damages.<br>Folio:<br>Pidit<br>Chrite:<br>Legal:<br>Status:<br>Value Type<br>GROSS<br>EXEMPT<br>NET<br>Property Taxes Owing As /<br>229.65 Delinquent (2020)<br>Arrears (2021)<br>B45.00 Enterest to Aug 22, 2022<br>S70.00 Current (2022)<br>S70.00 Penalties<br>0.00 Total Taxes Owing<br>ACCOUNT NUME                                                                                                    | KNAB T           KNAB T           ERTIFICATE           22,2022           31           - Certificate of Outstanding<br>THIS PROPERTY MAY BE           1           1           1           1           1           1           1           1           1           1           1           1           1           1           1           1           2           1           1           1           1           1           1           1           1           2           1           2           1           1           1           1           1           1           1           1           1           1           1           1           1           1           1           1           1           1                                                                                                    | I ef. (or<br>Email: tax)<br>Juri<br>Taxes. Under 249(3), an error in<br>SUBJECT TO OTHER CHARGE<br>Property<br>LTO No.: CA9949623<br>MHR No.:<br>NWS27, DISTRICT LOT 125, G<br>DOSTRICT, 990/120 TOGETH<br>MON PROPERTY IN PROPOR<br>THE STRATA LOT AS SHOWN<br>TE<br>Improvements<br>23,800<br>23,800<br>23,800<br>23,800<br>23,800<br>23,800<br>23,800<br>2023 Instalments<br>Payments Made<br>Inferents<br>Balance as at<br>Aug 22, 2022                              | 04) 294-7350<br>@burnaby.ca<br>isdiction: 301<br>va statement or<br>ES OR FEES.<br>BOUP 1. NEW<br>ER WITH AN<br>TION TO THE<br>N ON FORM 1<br>428,000<br>428,000<br>0.00<br>0.00<br>0.00<br>0.00<br>0.00<br>0.00<br>0.00                                                                                                    |
|                                                       | This statement is issued in accordance intrate given under this section of For APIC Value Set Assessment Class GENERAL Residential GENERAL Residential GENERAL RESIDENTIAL RESIDENTIAL RESIDEN | PROPERTY TAX C<br>PROPERTY TAX C<br>Printed: Aug<br>Number: 3315<br>ce with section 249 of the Community Charter<br>fores not subject the municipality to damages.<br>Folioc<br>Pids<br>Civice:<br>Property Taxes Owing As /<br>2022 Assess<br>Value Type<br>GROSS<br>EXEMPT<br>NET<br>Property Taxes Owing As /<br>229.65 Delinquent (2020)<br>Arreats (2021)<br>B45.00 Linterest fo Aug 22, 2022<br>570.00 Current (2022)<br>570.00 Penalties<br>0.00 Total Taxes Owing<br>ACCOUNT NUME<br>22 0.00<br>2 0.00                                                                                                    | KNAB T           KNAB T           ERTIFICATE           22, 2022           31           - Certificate of Outstanding<br>THIS PROPERTY MAY BE           1           1           1           1           1           1           1           1           1           1           1           1           1           1           1           1           1           1           1           1           1           1           1           1           1           2           1           2           1           1           1           1           1           1           1           1           1           1           1           1           1           1           1           1           1           1                                                                                                    | I ef. (or<br>Email: tax)<br>Juri<br>Taxes. Under 249(3), an error in<br>SUBJECT TO OTHER CHARGE<br>Property<br>LTO No.: CA9949623<br>MHR No.:<br>NWS27, DISTRICT LOT 125, G<br>DISTRICT, 9201220 TOGETHU<br>MON PROPERTY IN PROPOR<br>THE STRATA LOT AS SHOWN<br>TE<br>Improvements<br>23,800<br>0<br>23,800<br>23,800<br>23,800<br>23,800<br>23,800<br>23,800<br>23,800<br>23,800<br>23,800<br>23,800<br>23,800<br>2023 Instalments<br>Balance as at<br>Aug 22, 2022    | 04) 294-7350<br>@burnaby.ca<br>isdiction: 301<br>va statement or<br>ES OR FEES.<br>BOUP 1. NEW<br>ER WITH AN<br>TION TO THE<br>N ON FORM 1<br>Total<br>428,000<br>0.00<br>0.00<br>0.00<br>0.00<br>0.00<br>0.00<br>0.00                                                                                                    |
|                                                       | This statement is issued in accordance certificate given under this section of For APIC           Value Set         Assessment Class           GENERAL         Residential           GENERAL         Residential           Utility Charges         Lippaid Arrears           Balance of Last Bil - Due         Mar 15, 20           F                                                                                                    | PROPERTY TAX C<br>Property TAX C<br>Printed: Aug<br>Number: 3315<br>ce with section 249 of the Community Charter<br>fores not subject the municipality to damages.<br>Folioc<br>Pid:<br>Criteric<br>Legal:<br>Value Type<br>GROSS<br>EXEMPT<br>NET<br>Property Taxes Owing As J<br>229.55<br>Delinquent (2020)<br>Ameais (2021)<br>B45.00<br>Interest to Aug 22, 2022<br>570.00<br>Carrent (2022)<br>570.00<br>Penalties<br>0.00<br>Carrent (2022)<br>570.00<br>Carrent (2022)<br>570.00<br>Carrent (2022)<br>Carrent (2022)<br>Carrent (2022)<br>Carrent (2022)<br>Carrent (2022)<br>Carrent (2022)<br>Carrent (2022)<br>Carrent (2020)<br>Carrent (2022)<br>Carrent (2021)<br>Carrent (2022)<br>Carrent (2022)<br>Carrent (202)<br>Carrent (202)<br>Carrent (202)<br>Carrent (202)<br>Carrent (202)<br>Carrent (202)<br>Carrent (202)<br>Carrent (202)<br>Carrent (202)<br>Carrent (202)<br>Carrent (202)<br>Carrent (202)                                                                                                    | Certificate of Outstanding<br>THIS PROPERTY MAY BE           1           - Certificate of Outstanding<br>THIS PROPERTY MAY BE           1           1           1           1           1           1           1           1           1           1           1           1           1           1           1           1           1           1           1           1           1           1           1           1           1           1           1           1           1           1           1           1           1           1           1           1           1           1           1           1           1           1           1           1           1           1           1           1                                                                                                    | I Fei. (or<br>Email: tax)<br>Juri<br>SuBJECT TO OTHER OHARG<br>Property<br>LTO No.: CA9949623<br>MHR No.:<br>NWS27, DISTRICT 2021 TOGETH<br>NO. ROOPERTY IN PROPERTY<br>IN PROPERTY IN PROPERTY<br>IN PROPERTY IN PROPERTY<br>IN PROPERTY IN PROPERTY<br>IN PROPERTY IN PROPERTY<br>IN PROPERTY IN PROPERTY<br>IN PROPERTY IN PROPERTY<br>IN PROPERTY IN PROPERTY<br>23,800<br>23,800<br>2023 Instalments<br>23,800<br>2023 Instalments<br>Balance as at<br>Aug 22, 2022 | 04) 291-7350<br>@burnaby.ca<br>isdiction: 301<br>xa statement or<br>ES OR FEES.<br>BOUP 1. NEW<br>ER WITH AN<br>TION TO THE<br>N ON FORM 1<br>Total<br>428,800<br>0<br>428,800<br>0.00<br>0.00<br>0.00<br>0.00<br>0.00<br>0.00<br>0.00                                                                                                    |

Figure 7: Tax certificate display screen

You may download the tax certificate in a new window by clicking the **Download Tax Certificate** button. To view your receipt for this transaction, click the **Receipt** tab.

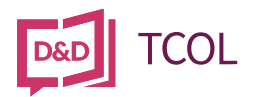

# 5. Alternate Search (British Columbia)

To search a specific *BC* city by PID, Manufactured Home Number, or Roll Number, do *one* of the following:

Select the Search By type from the drop-down list. The drop-down will allow you to select PID, MH #, or Roll #.

Complete the search criteria you selected (PID, Manufactured Home number, or Roll number) and then select the community where you wish to conduct your search and click **Search**.

| Order Tax Certificates |                                                                      |                                                                                   |                                                                                                    |                                                                                                    |                                                                                                    |  |  |
|------------------------|----------------------------------------------------------------------|-----------------------------------------------------------------------------------|----------------------------------------------------------------------------------------------------|----------------------------------------------------------------------------------------------------|----------------------------------------------------------------------------------------------------|--|--|
| Reference 👦            |                                                                      | Select Province<br>British Columbia                                               |                                                                                                    | *                                                                                                    |                                                                                                    |  |  |
| PID Search             | Alternate Search                                                     | Purchase History                                                                  |                                                                                                    |                                                                                                    |                                                                                                    |  |  |
| Select Tax Authority   |                                                                      | Select Search Type                                                                |                                                                                                    | Enter ROLL                                                                                                    |                                                                                                    |  |  |
| Burnaby, City          | ~                                                                    | ROLL                                                                              | ~                                                                                                    | 227.00012340.000                                                                                                    |                                                                                                    |  |  |
|                        | Reference (*)<br>PID Search<br>Select Tax Authority<br>Burnaby, City | Reference  PID Search Alternate Search Select Tax Authority Burnaby, City  Search | Reference Select Province   British Columbia   PID Search   Alternate Search   Purchase History   Select Tax Authority   Burnaby, City   Search | Reference Select Province   British Columbia     PID Search   Alternate Search   Purchase History   Select Tax Authority   Burnaby, City   Search     Search | Reference Select Province   British Columbia •   PID Search Alternate Search   Purchase History   Select Tax Authority   Burnaby, City   •   ROLL   •   •   •   •   •   •   •   •   •   •   •   •   •   •   •   •   •   •   •   •   •   •   •   •   •   •   •   •   •   •   •   •   •   •   •   •   •   •   •   •   •   •   •   •   •   •   •   •   •   •   •   •   •   •   •   •   •   •   •   •   •   •   •   •   •   •   •   •   •   •   •   •   •   •   •   •   •   • |  |  |

*Figure 8: Alternate search input screen.* 

If your search is successful, you will go to the Confirmation screen.

If your search is not successful, there is no charge.

## Important

You must enter all dashes or periods in the Roll number.

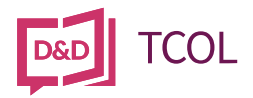

## 6. Search Methods (Ontario)

To search a specific Ontario Municipality, make sure your region is set to Ontario. Choose your Ontario Municipality by selecting a Municipality from the **Municipality** drop down menu and click **Continue**. Enter a Customer Reference number if applicable.

| Order Tax Certificate | е      |                      |   | Purchase History |  |
|-----------------------|--------|----------------------|---|------------------|--|
| Choose Ontario Mu     | nicipa | lity                 |   |                  |  |
| Municipality*         |        | Customer Reference Ø |   |                  |  |
| Choose Municipality   | ~      |                      |   |                  |  |
|                       |        |                      | × |                  |  |
| Continue              |        |                      |   |                  |  |

*Figure 9: Choose Ontario Municipality screen.* 

Select a **Search Type** from the drop down and click **Continue**.

| 🕒 Order Tax Certificat                            | e                  |  |  |
|---------------------------------------------------|--------------------|--|--|
| Search for Property<br>• indicates required field |                    |  |  |
| Municipality<br>Caledon, Town                     | Customer Reference |  |  |
| Search Type                                       |                    |  |  |
| Choose Search Type                                | ~                  |  |  |
| Choose Search Type<br>Address<br>Roll #           |                    |  |  |

*Figure 10: Search for Property Search Type Ontario screen.* 

Enter the PIN or Roll or search an Address and click **Continue**.

| Drder Tax Certificate                           |            |               |      |  |  |
|-------------------------------------------------|------------|---------------|------|--|--|
| Search for Property<br>Indicates required field |            |               |      |  |  |
| Municipality<br>Caledon, Town                   | Customer F | Reference     |      |  |  |
| Search Type                                     | Roll Numb  | er 🕄          |      |  |  |
|                                                 | 2124 🗢     | 030.001.47002 | 0000 |  |  |
| Cancel <b>Continue</b>                          |            |               |      |  |  |

Figure 11: Search for Property Roll Number screen.

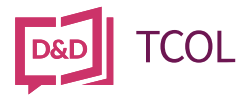

Complete the Reason For Order information and click Continue.

| 🕒 Order Tax Cert                                         | ificate                                                                                                    |                                  |  |  |  |  |
|----------------------------------------------------------|----------------------------------------------------------------------------------------------------|----------------------------------|--|--|--|--|
| Order Details<br>Municipality<br><sup>Guelph, City</sup> | Reason For Order                                                                                                    |                                  |  |  |  |  |
| Roll<br>2308.040.017.78631.0000                          | Please select the reason you are                                                                                                    | e ordering this tax certificate. |  |  |  |  |
| PIN                                                      | Purchaser's Name                                                                                                    | Proposed Date of Sale            |  |  |  |  |
| <b>Address</b><br>12 MCLACHLAN PL GUELPH                 | Test Name                                                                                                    | 2022-08-26                       |  |  |  |  |
| Customer Reference                                       | I acknowledge that I have reviewed and provided the correct information to complete the Tax Certificate order request and that the Tax           iference         Certificate delivered on this order will become invalid if inaccurate details are provided on the order request. |                                  |  |  |  |  |
|                                                          | Cancel Continue                                                                                                    |                                  |  |  |  |  |

Figure 12: Reason for Order screen.

Review your Order and click Authorize Purchase.

| 🕒 Order Tax Certificate                                                          |              |  |  |  |  |  |  |
|----------------------------------------------------------------------------------|--------------|--|--|--|--|--|--|
| Order Details Review Order                                                       | Review Order |  |  |  |  |  |  |
| Municipality Item Caledon, Town                                                  | Price        |  |  |  |  |  |  |
| Roll                                                                             | \$ 73.63     |  |  |  |  |  |  |
| 2124.030.001.47002.0000 Applicable Tax                                           | \$ 1.37      |  |  |  |  |  |  |
| PIN Total                                                                        | \$ 75.00     |  |  |  |  |  |  |
| Address Choose a credit card o                                                   |              |  |  |  |  |  |  |
| 4242***4242 - Exp: 02/2025                                                       | ~            |  |  |  |  |  |  |
| Customer Reference Authorize Purchase Cancel                                     |              |  |  |  |  |  |  |
| NOTE: By clicking "Authorize Purchase" you acknowledge that All Sales Are Final. |              |  |  |  |  |  |  |

Figure 13: Review Order screen.

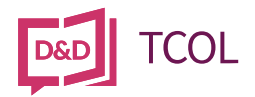

# 7. Search Methods (Alberta)

To search a specific *Alberta* city by LINC, Manufactured Home Number, or Roll Number, select Alberta from the Region drop-down.

| Order Tax Certifica                                                                        | Order Tax Certificates  |                             |   |                  |
|--------------------------------------------------------------------------------------------|-------------------------|-----------------------------|---|------------------|
| Help Menu<br>Click on a help link at any time for online                                   | Reference 👦             | Select Province<br>Alberta  | ^ |                  |
| assistance:<br>\$ Get Certificate Help<br>Q. How to Find a Parcel ID<br>\$ Pricing Details | Search Purchase History | British Columbia<br>Alberta | ~ |                  |
| Contact a TCOL<br>Representative<br>1-877-953-8253                                         | ♥<br>Search             |                             |   | V3.3.70-SNAPSHOT |

Figure 14 Region selection drop-down.

Once you select a new region, the Search By section below will change to accommodate searches in that region.

Select your search type (LINC in this example) and the screen will automatically format for the type of search you selected.

| Order Tax Certifica                                        | Order Tax Certificates  |                                                                                                    |                  |                  |  |
|------------------------------------------------------------|-------------------------|----------------------------------------------------------------------------------------------------|------------------|------------------|--|
|                                                            | Potorosco               | Select Province                                                                                                    |                  |                  |  |
| Help Menu                                                  | Neleience 🕐             | and the second second s |                  |                  |  |
| Click on a help link at any time for online<br>assistance: | 12345                   | Alberta                                                                                                    | ~                |                  |  |
| \$ Get Certificate Help                                    | County Durchase Ultrane |                                                                                                    |                  |                  |  |
| <b>Q</b> How to Find a Parcel ID                           | Search Purchase History |                                                                                                    |                  |                  |  |
| \$ Pricing Details                                         | Select Tax Authority    | Select Search Type                                                                                                    | Enter ROLL       |                  |  |
|                                                            | Edmonton, City 🗸 🗸      | ROLL                                                                                                    | ➤ 2270001234.000 |                  |  |
| Contact a TCOL<br>Representative                           | Search                  |                                                                                                    |                  |                  |  |
| 1-877-953-8253                                             |                         |                                                                                                    |                  |                  |  |
|                                                            |                         |                                                                                                    |                  | V3.3.70-SNAPSHOT |  |

Figure 15: Search By using an Alberta LINC number.

Enter your search criteria, select the appropriate city from the drop-down list, and click the Search button.

## Important

You must enter dashes between the numbers in the Roll (Folio) number.

If your search is successful, you will go to the Confirmation screen.

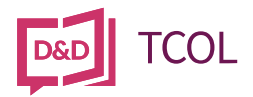

# 8. Your Receipt

In addition to the tax certificate, the TCOL system automatically generates a receipt for your purchase. The receipt is in the Receipt tab for your tax search.

| Order Tax Certificat    | es                                                                                                    |           |  |  |  |  |  |  |
|-------------------------|----------------------------------------------------------------------------------------------------|-----------|--|--|--|--|--|--|
|                         |                                                                                                    |           |  |  |  |  |  |  |
| Order Details           | Q Start a Tax Certificate Search                                                                                                    |           |  |  |  |  |  |  |
| Burnaby, City           |                                                                                                    |           |  |  |  |  |  |  |
| Search Type<br>PID      | 👲 Download Your Receipt                                                                                                    |           |  |  |  |  |  |  |
| Search Criteria         | • View Search History                                                                                                    |           |  |  |  |  |  |  |
| Purchase Order<br>29489 | You may view your purchased tax certificate and receipt by clicking on the appropriate tab below. To download your tax certificate please click on the "Download Tax Certificate" button.                                                                                                    |           |  |  |  |  |  |  |
| Customer Reference      | Home Receipt                                                                                                    |           |  |  |  |  |  |  |
|                         | Payment Details         Payment Details         APIC Account jadaan@daprocess.com         Tansaction Type: PAYMENT         Payment Method: Credit Card - ####### 4242         Card Type: Visa         Card Type: Visa         Besponse Code Mag: 027 - APPROVED * =         Reference Number: 650194100017430080         Card Type: Visa         Carder (VISTE) |           |  |  |  |  |  |  |
|                         | Items Ordered                                                                                                    | н.        |  |  |  |  |  |  |
|                         | PID 001-001-001 Burnaby, City BC                                                                                                    |           |  |  |  |  |  |  |
|                         | Item Total: \$75.00                                                                                                    |           |  |  |  |  |  |  |
|                         | GST/HST Number:871743571                                                                                                    |           |  |  |  |  |  |  |
|                         | GST                                                                                                    |           |  |  |  |  |  |  |
|                         | Total                                                                                                    |           |  |  |  |  |  |  |
|                         | Total Transaction Amount (CAD): \$76.50                                                                                                    | ViewerJ S |  |  |  |  |  |  |

*Figure 16: Receipt for a tax certificate.* 

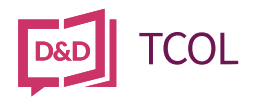

# 9. Purchase History

Tax certificates retrieved through the TCOL service are retained for future reference by clicking the **Purchase History** tab.

| Purchase History              |                |               |             |                     |            |
|-------------------------------|----------------|---------------|-------------|---------------------|------------|
| Show 10 🗙 entries             |                | N             |             | Searc               | h:         |
| Original Search Time          | v Order Number | Tax Authority | Search Type | Search Parameters   | ÷ View ÷   |
| Mon, Aug 22, 2022 10:04       | 29489          | Burnaby, City | PID         | 001-001-001         | D View     |
| Fri, Jul 22, 2022 12:31       | 29271          | Caledon, Town | ROLL        | 2124010009092990000 | D View     |
| Tue, Jui 12, 2022 11:49       | 29181          | Guelph, City  | ROLL        | 2308010011381690000 | U View     |
| Mon, Jul 11, 2022 12:17       | 29175          | Burnaby, City | PID         | 001-001-001         | D View     |
| Thu, Jul 07, 2022 07:33       | 29161          | Guelph, City  | ROLL        | 2308060008229000000 | D View     |
| Wed, Jul 06, 2022 12:29       | 29147          | Burnaby, City | PID         | 001-001-001         | 🗅 View     |
| Wed, Jul 06, 2022 12:06       | 29141          | Burnaby, City | PID         | 001-001-001         | D View     |
| Tue, Jul 05, 2022 12:21       | 29116          | Burnaby, City | PID         | 001-001-001         | 🗅 View     |
| Fri, Jun 10, 2022 07:25       | 28569          | Burnaby, City | PID         | 001-001-001         | 🗈 View     |
| Fri, May 20, 2022 10:55       | 28310          | Caledon, Town | ROLL        | 2124010009092990000 | 🗅 View     |
| Showing 1 to 10 of 45 entries |                |               |             | Previous 1 2        | 3 4 5 Next |

Figure 17: Purchase History tab.

To view both the certificate and the receipt for any previous search, just click the view button in the last column for that search.

Depending on how many tax certificates are in your Purchase History, you may need to use the navigation buttons to move through your history.

| Showing | I | to | 10 | oł | 45 | entries |
|---------|---|----|----|----|----|---------|

Г

Previous 1 2 3 4 5 Next

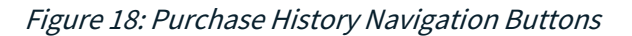

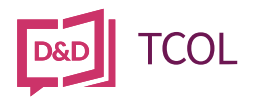

## 10. Unsuccessful Searches

There may be times when your search is not successful. There is no charge when TCOL is unable to retrieve a tax certificate.

## Unsuccessful Automatic PID Lookup (BC Properties)

If you use the automatic PID lookup for BC properties, there may be times when the system returns a message that TCOL could not determine which city is responsible for the tax certificate.

| Order Tax Certificates                                                                                     |                                    |                                                         |                                                                                                    |  |  |
|----------------------------------------------------------------------------------------------------|------------------------------------|---------------------------------------------------------|----------------------------------------------------------------------------------------------------|--|--|
| Help Menu<br>Click on a help link at any time for online<br>assistance:                                    | We are unable<br>PID is correct, t | to determine the tax aut<br>try selecting the city from | hority for PID 001-003-005. Please check that you entered the correct PID. If the<br>n the alternate search menu. |  |  |
| <ul> <li>\$ Get Certificate Help</li> <li>Q How to Find a Parcel ID</li> <li>\$ Pricing Details</li> </ul> | Reference 🞯<br>12345               |                                                         | Select Province British Columbia                                                                                  |  |  |
| Contact a TCOL<br>Representative<br>1-877-953-8253                                                         | PID Search                         | Alternate Search                                        | Purchase History                                                                                                  |  |  |
|                                                                                                    | Search                             |                                                         |                                                                                                    |  |  |

*Figure 19: Failed automatic PID search.* 

There may be an issue with how the property is recorded in the lookup tables used by TCOL. Using the Alternate Search and selecting the appropriate city may retrieve the tax certificate.

You should also verify that the PID you have is correct.

## Unsuccessful Alternate Search (BC or Alberta)

If the certificate is not found in the city a message will indicate that the city does not have that tax certificate.

Again, there is no charge for a failed attempt and the Order Status will indicate that no charge has been made.

Check both the city you are searching and the criteria you are using (PID, LINC, Roll Number, or Manufactured Home Number) to ensure they are correct.

There are a variety of reasons why a tax certificate is not available. You may need to contact the city directly to see if they have further information.